# **Instruction Manual**

GSA Series

Ultrasonic flowmeter

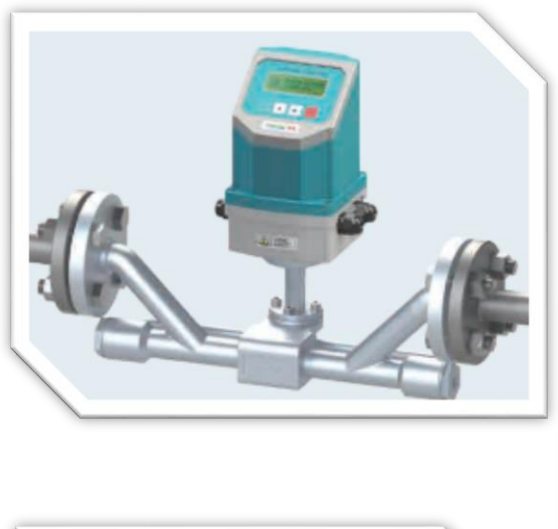

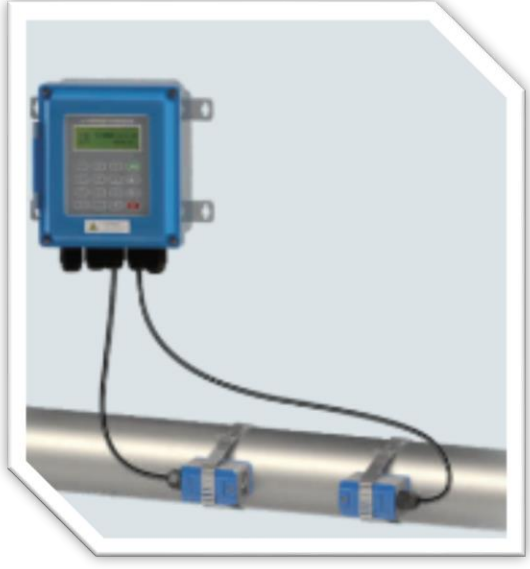

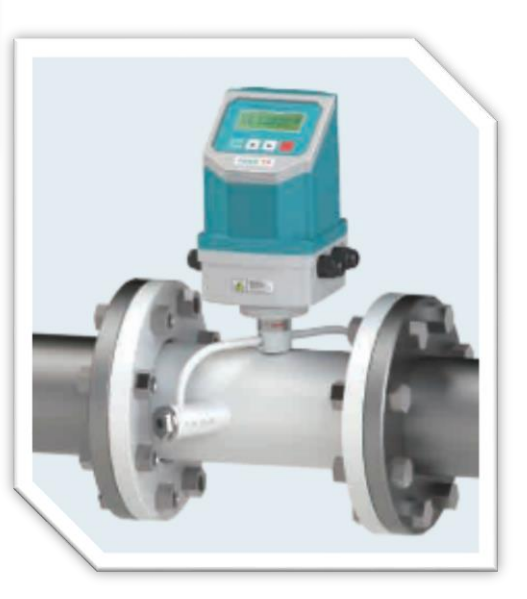

# 1.소개

#### 1.1 유량측정원리

GSA Series 초음파 유량계는 폐쇄 도관 내의 액체 속도를 측정하도록 설계되었으며, 초음파센서는 비 접촉 클램프 온(clamp-on) 접촉 인라인 (inline) 타입으로 쉬운 작동과 쉬운 설치를 할 수 있습니다.

GSA 유량계는 초음파 트랜스미터와 리시버 모드로 작동하는 두 개의 트랜스 듀서를 사용합니다. 트랜스 듀서는 밀폐 파이프의 바깥쪽에 일정한 거리를두고 고정되어 있습니다. 트랜스 듀서는 사운드가 파이프를 두 번 통과하는 V- 방법 또는 사운드가 파이프를 네 번 통과시키는 W- 방법 또는 변환기가 파이프의 반대쪽에 장착되고 소리가 교차하는 Z- 방식으로 장착 할 수 있습니다 한 번 파이프. 이 장착 방법 선택은 파이프 및 액체 특성에 따라 다릅니다. 유량계는 2 개의 트랜스 듀서간에 주파수 변조 버스트의 사운드 에너지를 교대로 전송 및 수신하고 사운드가 2 개의 트랜스 듀서 사이를 이동하는 데 걸리는 통과 시간을 측정함으로써 작동합니다. 측정 된 이동 시간의 차이는 파이프의 액체 속도와 직접적으로 정확하게 관련되며 다음과 같이 표시됩니다:

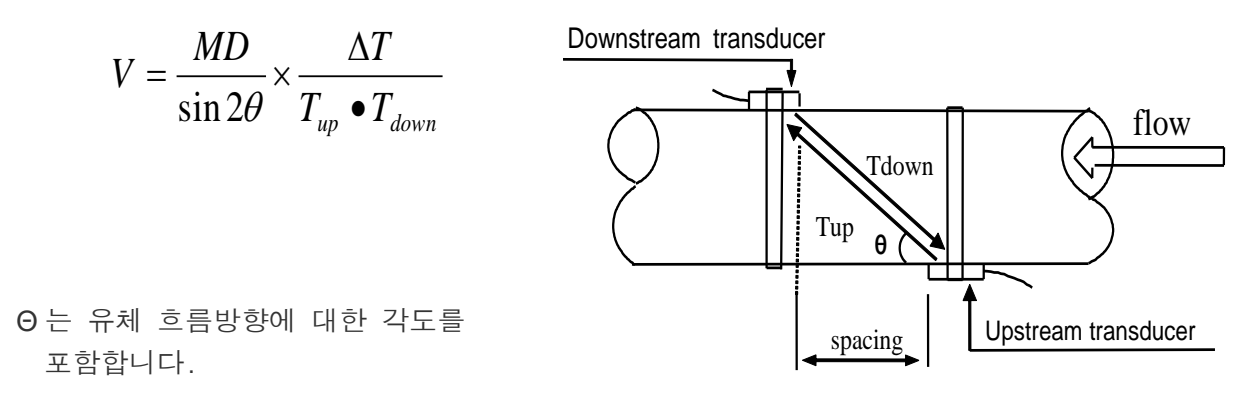

M 은 초음파 빔의 이동시간 D 파이프 직경 Tup 은 업스트림 센서에서 다운ㄷ 스트림으로 빔의 시간을 Tdown 은 하류 변환기에서 상류로의 빔에 대한 시간을 ΔT=Tup -Tdown

#### 1.2 센서별 측정 배관

◆ TS 클램프 온 (clamp-on) 센서의, 사용 파이프 크기 : DN15-100mm
 ◆ TM 클램프 온 (clamp-on), 센서의, 사용 파이프 크기 DN50-1000mm
 ◆ TL 클램프 온 (clamp-on) 센서의,사용 파이프 크기 : DN300-6000mm

# 1.3 사양설명

| · · · · · · · · · · · · · · · · · · · |                          | 사양                                                                                                    |
|---------------------------------------|--------------------------|----------------------------------------------------------------------------------------------------|
|                                       | 정확성                      | ± 1%                                                                                                    |
|                                       | 반복성                      | 0.2%                                                                                                    |
|                                       | 원리                       | 이동 시간 측정 원리                                                                                                    |
|                                       | 측정<br>기간                 | 500 ms                                                                                                    |
| 본체                                    | 화면                       | LCD의 화면을 통해 순간유량, 적산유량 등을 표시합니다.                                                                                             |
|                                       | 출력                       | 아날로그 출력 : 4-20mA 또는 0-20mA 전류 출력. 임피던스 0 ~<br>1k<2ko>. 정확도 0.1 %.<br>0CT 출력 : 주파수 신호 (1 ~ 9999HZ)<br>릭레이 추려 : 20 개 이사의 소스 시호 |
|                                       |                          | BS485 직렬 포트                                                                                                    |
|                                       | 입력 t                     | 3 개의 아날로그 입력<br>3 선식 PT100 저항 입력 (옵션)                                                                                        |
| 논제                                    | 기타 기능                    | 적산 데이터를 자동으로 기록합니다.                                                                                                    |
|                                       | 재질                       | 스틸, 스테인리스 스틸, 주철, 시멘트 파이프, 구리, PVC,<br>알루미늄, FRP 등 라이너 허용                                                                    |
| 파이프                                   | 사이즈                      | 15-6000 mm                                                                                                    |
|                                       | 직관 파이프                   | 전단 10D, 후단 5D 의 직관을 확보하여야하며, 전단의<br>펌프설치의 경우 30D 이상 화복되어야합니다.                                                                |
| 011 =11                               | 유형                       | 물, 해수, 산업 오수, 산 및 알칼리 액, 알코올, 맥주, 초음파<br>단일의 균일 한 액체를 전달할 수있는 모든 오일                                                          |
| 액세                                    | 온도                       | 표준 : -30 °C - 90 °C, 고온 : -30 °C - 160 °C                                                                                    |
|                                       | 흐림                       | 작은 거품으로 10000ppm 이하                                                                                                    |
|                                       | 흐름 방향                    | 양방향 측정, 순 유량 / 열 측정                                                                                                    |
|                                       | 온도                       | 기본 단위 : -30 °C ~ 80 °C                                                                                                    |
| 화경                                    |                          | 변환기 : -40 ℃ ~ 110 ℃, 고온센서 문의                                                                                                 |
|                                       | 습기                       | 본체 : 85 % RH                                                                                                    |
| 케이블                                   | 케이블 표준 길이<br>RS-485 인터페이 | 20m,<br>스, 전송 거리 최대 1000m                                                                                                    |
| 전원 사양                                 | AC220V 또는 DC2            | 4V                                                                                                    |
| 전력 소비                                 | 1.5W 이하                  |                                                                                                    |
| 프로토콜                                  | MODBUS, M-BUS,           | 프로토콜                                                                                                    |

# 2. 설치 및 측정

# 2.1 결선

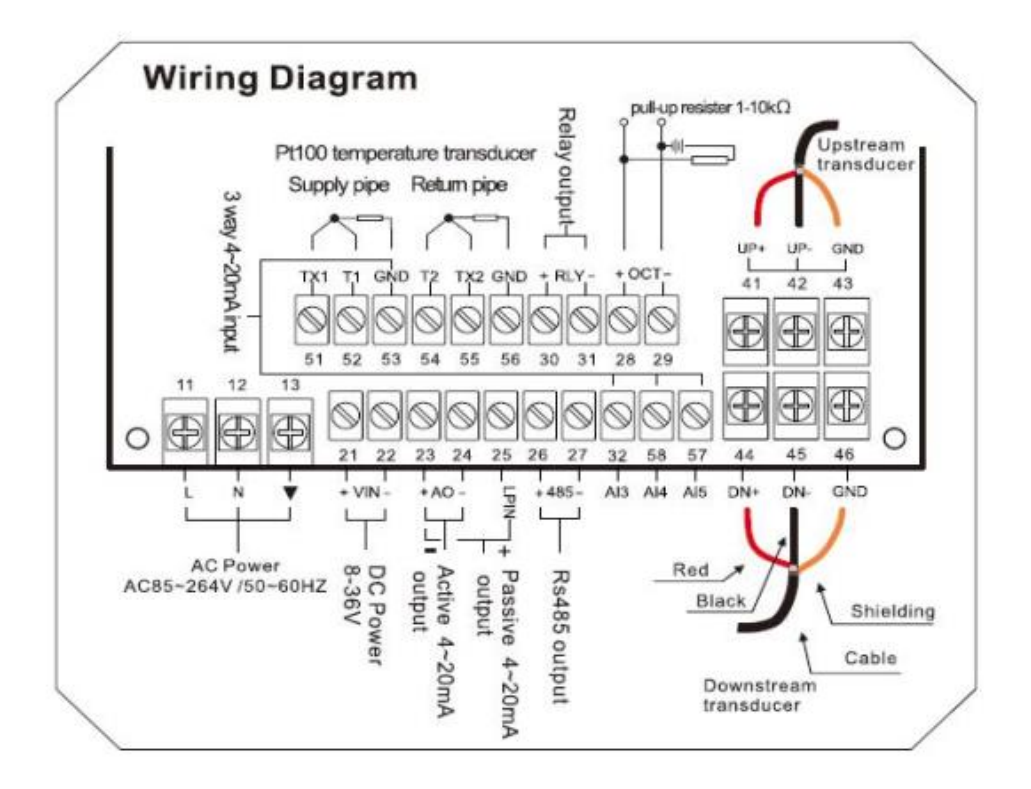

GSA-500 결선도

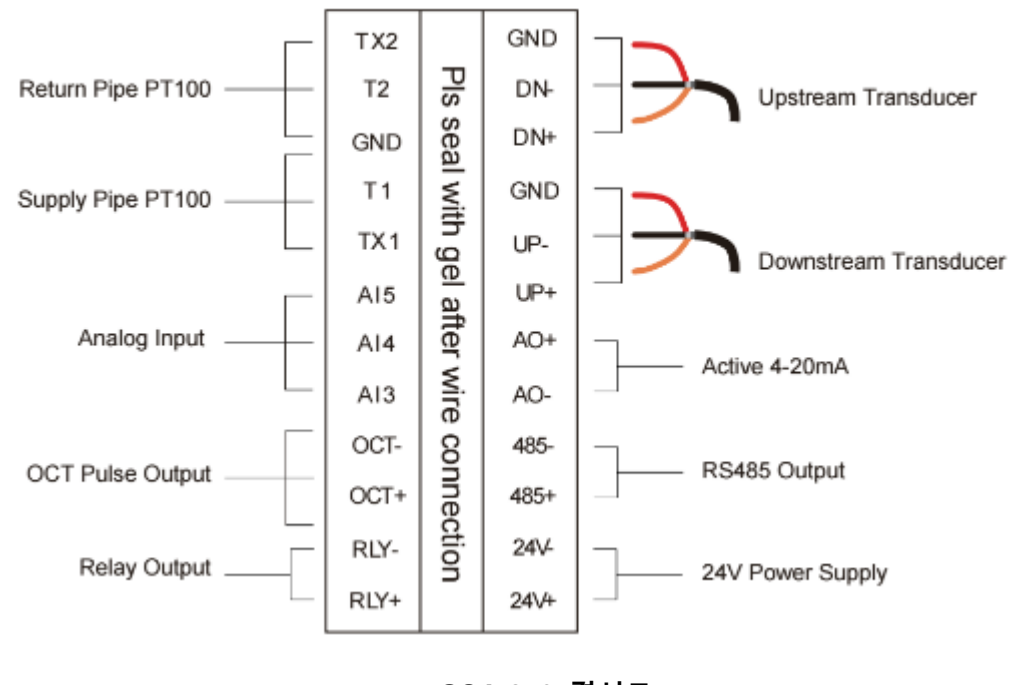

GSA-250 결선도

#### 2.2 키패드 조작

GSA-500 키패드 조작 화면

#### 키 0 - 9 는 . 숫자 입력키

키 ▲/+ 는 사용자가 사위 메뉴 창으로 가고 싶을 때 진행되는
 UP 키 입니다. 숫자를 입력할 때 "+" 키로도 작동합니다.
 키 ▼/- 사용자가 하위 메뉴 창으로 가고 싶을 때 진행되는
 DOWN 키입니다. 숫자를 입력 할 때 "-"키로도 작동합니다..
 키 ◀ 는 사용자가 왼쪽으로 가거나 커서의 왼쪽에있는 왼쪽
 문자를 뒤로 이동할 때 사용합니다.

키 ENT 는 입력 또는 선택에 대한 ENTER 키입니다..

키 MENU 는 직접 메뉴를 입력 할 수 있는키입니다. 특정 메뉴 창으로 진행하기를 원할 때마다, 원하는 메뉴에 해당하는 숫자를 입력하면 바로 입력가능합니다.

GSA-250 키패드 조작 화면

MENU 키를 눌러 메뉴를 입력 할 수 있는 키입니다. 특정 메뉴 창으로 이동 및 셋팅을 원할때, 원하는 메뉴에 해당하는 숫자를 입력하면 바로 입력가능합니다 메뉴 숫자 입력시 ▲ 키를 눌러 0 - 9 숫자를 정하고 ▶ 키를 입력하여 커서 이동을 한후 ▲눌러 해당 메뉴의

숫자 입력후 ENTER키를 눌러 메뉴 진입을 합니다.

# 

#### 2.3 메뉴

유량계의 셋팅 메뉴 넘버는 MOO, MO1, MO2 ... M99 로 번호 부여되어 있으며 선택 메뉴로 바로 진입이 가능합니다.

\*메뉴 입력 방법 2가지

 순차적으로 이동하여 들어가는것과. MENU 키와 두 자리 숫자메뉴로 들어가는 방법 예를 들어, 메뉴 창 M11은 파이프 외경 입력 입니다. 사용자가 MENU 1 1을 누르면 디스플레이가 M11 메뉴 창으로 이동합니다.
 ▲ / ▼와 ▼ / - 키를 누릅니다. ▲ / ▼ 키를 누를 때마다 번호가 낮은 메뉴 창으로 이동합니다. 예를 들어 현재 창이 M12에 있으면 ▲ / ▼ 키를 누른 후 M11 창으로 이동합니다.

\*디스플레이는 3가지 유형의 메뉴 창이 있습니다.: 1. 파이프 외경 입력을위한 M11과 같이 숫자 입력을위한 메뉴 창. 2. 파이프 재료 선택을위한 M14와 같은 옵션 선택 / 옵션 선택을위한 메뉴 창. 3. 속도, 유량 등을 표시하는 M00과 같은 창만 표시.

숫자 입력 창에서는 사용자가 값을 수정할 때 시작 숫자 키를 직접 누를 수 있습니다. 예를 들어 현재 창이 M11에 있고 사용자가 파이프 외경으로 219.2345를 입력하려고하면 사용자는 다음 일련 번호를 눌러 입력 한 숫자를 가져올 수 있습니다. 2 1 9. 2 3 4 5 ENT.

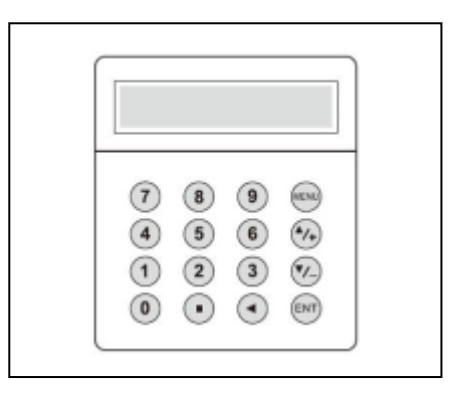

옵션 선택 창에서 사용자는 먼저 선택 수정 모드로 ENT 키를 누른 다음 ▲ / ▼와 - 키 또는 숫자 키를 눌러 관련 옵션을 선택해야합니다. 선택후. 마지막으로 ENT 키를 눌러 선택해야합니다. 예를 들어, 파이프 재질 선택을위한 메뉴 창 M14 (현재 메뉴 창이 다른 창에 있으면이 메뉴 창에 들어가기 위해 먼저 MENU 1 4 를 눌러야합니다.) 파이프 재질은 스테인레스 스틸로 번호가 디스플레이의 "스테인리스 강"에 선행하는 "1"이전에, 사용자는 먼저 선택 수정 모드로 들어가기 위해 ENT 키를 누른 다음 ▲ / ▼와 ▼ / - 키를 눌러서 선택하여 커서를 켜십시오 " 1. 스테인레스 스틸"을 표시하는 메뉴 또는 직접 1 키를 눌러 선택하십시오.

일반적으로 수정 모드로 들어가려면 ENT 키를 눌러야합니다. "잠긴 M47 열기"메시지가 LCD 디스플레이의 가장 아래 줄에 표시되면 수정 작업이 잠겨 있음을 의미합니다. 이 경우, 사용자는 추가 수정이 이루어지기 전에 먼저 잠그지 않도록 M47로 가야합니다.

#### 2.4 측정 배관 사양 입력

적확한 측정을 위해 다음 파이프 셋팅 값을 구성해야합니다.:

- (1) 파이프 외경
- (2) 파이프 벽 두께
- (3) 파이프 재료 (비표준 파이프 재료의 경우 재료의 음속도 구성해야 함)
- (4) 표준 파이프 재질 및 표준 액체는 이미 유량계의 소프트웨어에 프로그래밍 된 사운드 파라미터가있는 유체를 의미하므로 구성 할 필요가 없습니다
- (5) 라이너 재료 및 그 사운드 속도 및 두께 (라이너가있는 경우).
- (6) 액체 유형 (비표준 액체의 경우 액체의 소리 속도도 필요함)
- (7) 유량계에 적합한 변환기 유형. 일반적으로 표준 M1 클램프 형 트랜스 듀서가 선택 사항입니다.
- (8) 초음파 센서 장착 방법 (V- 방법 또는 Z- 방법이 일반적인 옵션 임)

(9) M25 에 표시된 공간을 확인하고 그에 따라 트랜스 듀서를 설치하십시오.

(10) 설정 값 저장

표준 파이프 재질 및 표준 액체의 경우 다음과 같은 상세한 단계별 설치가 권장됩니다

- (1) 키 11을 눌러 파이프 외경을 입력 할 M11 창에 들어가고 ENT 키를 누릅니다.
- (2) ▼ / 키를 눌러 M12 창으로 들어가 파이프 외경을 입력 한 후 ENT 키를 누릅니다.
- (3) ▼ / 키를 눌러 M14 창으로 들어가고 ENT 키를 눌러 옵션 선택 모드로 들어갑니다. ▲ /
   ▼ 및 ▼ / 키를 사용하여 원하는 파이프 재질까지 위 아래로 스크롤 한 다음 ENT 키를 누릅니다.
- (4) ▼ / 키를 눌러 M16 창으로 들어가고 ENT 키를 눌러 옵션 선택 모드로 들어간 후 ▲ / ▼
   및 ▼ / 키를 사용하여 라이너 재료로 위 / 아래로 스크롤 한 다음 ENT 키를 누릅니다.
   라이너가 없으면 "라이너 없음"을 선택하십시오.
- (5) ▼ / 키를 눌러 M18 창으로 들어가고 ENT 키를 눌러 라이너 두께를 입력 한 후 ENT 키를 누릅니다 (라이너가있는 경우)
- (6) ▼ / 키를 눌러 M20 창으로 들어가고 ENT 키를 눌러 옵션 선택 모드로 들어간 후 ▲ / ▼
   및 ▼ / 키를 사용하여 원하는 액체로 위 아래로 스크롤 한 다음 ENT 키를 누릅니다.
- (7) ▼ / 키를 눌러 M23 창으로 들어가고 ENT 키를 눌러 옵션 선택 모드로 들어가고 ▲ / ▼
   및 ▼ / 키를 사용하여 적절한 변환기 유형으로 위 아래로 스크롤 한 다음 ENT 키를 누릅니다.

- (8) ▼ / 키를 눌러 M24 창으로 들어가고 ENT 키를 눌러 옵션 선택 모드로 들어간 후 ▲ / ▼
   및 ▼ / 키를 사용하여 적절한 변환기 설치 방법으로 위 / 아래로 스크롤 한 다음 ENT 키를 누릅니다.
- (9) ▼ / 키를 눌러 M25 창에 들어가서 설치 공간을 확인하십시오.
- (10) MENU 2 6를 눌러 파라미터 설정을 저장하십시오 (M26 참조)
- (11) MENU 9 0을 눌러 신호 강도와 화질을 확인하십시오. 값이 클수록 좋습니다. 일반적으로 신호 강도는 60.0보다 좋고 신호 품질은 50.0보다 높아야합니다.
- (12) MENU 9 1 을 눌러 시간 비율을 확인하십시오. 비율 값은 100 ± 3 %
- (13) MENU 0 8을 눌러 작동 상태를 확인하십시오. "R"은 잘 작동 함을 의미합니다
- (14) MENU 0 1 을 눌러 측정 데이터를 확인하십시오.

#### 2.5 초음파 센서 설치

설치 과정의 첫 번째 단계는보다 정확한 측정을 위해 최적의 위치를 선택하는 것입니다. 이를 효과적으로 수행하기 위해서는 배관 및 배관 시스템에 대한 기본 지식이 필요합니다. 최적의 위치는 측정 할 액체가 가득 찬 곧은 파이프 길이로 정의됩니다. 배관은 수직 또는 수평 위치에있을 수 있습니다.

1. 배관설치조건표

| Piping Configuration       | Upstream<br>Dimension | Downstream<br>Dimension |
|----------------------------|-----------------------|-------------------------|
| and<br>Transducer Position | L up<br>x Diameters   | Ldn<br>xDiameters       |
|                            | 10D                   | 5 D                     |
|                            | 10D                   | 5D                      |
|                            | 10D                   | 5D                      |
|                            | 12D                   | 5 D                     |
|                            | 20D                   | 5D                      |
|                            | 20D                   | 5D                      |
|                            | 30D                   | 5D                      |

#### 2.6 센서 설치

GSA 시리즈 초음파 유량계에 사용되는 트랜스 듀서는 액체 파이핑 시스템의 벽을 통해 초음파 신호를 송수신하는 압전 크리스탈로 만들어져 있습니다. 측정은 초음파 신호의 이동 시간차를 측정함으로써 실현됩니다. 그 차이가 매우 작기 때문에 트랜스 듀서의 간격과 정렬은 측정의 정확성과 시스템의 성능에 중요 작용됩니다. 센서 설치시 주의를 기울여야 유량 측정의 에서 오는 오차율을 줄일 수 있습니다.

센서 설치단계

- (1) 직선 길이가 충분하고 파이프가 양호한 위치에 최적의 위치를 찾습니다. 예를 들어, 녹이없고 표면 거칠기가 좋은 파이프.
- (2) 먼지 및 녹을 청소하고. 더 좋은 결과를 얻으려면 사포로 파이프를 표면을 연마하여 설치하는 것이 좋습니다.
- (3) 트랜스 듀서가 설치 될 지점에 적절한 커플러를 적용하고 파이프 표면과 센서의 수평 수직 및 센서의 그리스를 충분히 도포하여 센서 사이에 틈이 생기지 않도록 설치.

배관 외부 표면과 초음파센서 사이에 모래나 먼지 입자가 남지 않도록주의하십시오.

파이프의 상부 내부에 발생되는 기포가 검측 되지 않도록 트랜스 듀서는 파이프 측면부분에 설치 해야합니다.

#### 2.6.1 센서 결선

\*센서는 제품 출고시 결속되어 출하되지만 사용부주의나 외부의 충격으로 단락이

발생 될 시에 아래 그림과 같이 연결하여 공장입고 없이 사용 가능합니다.

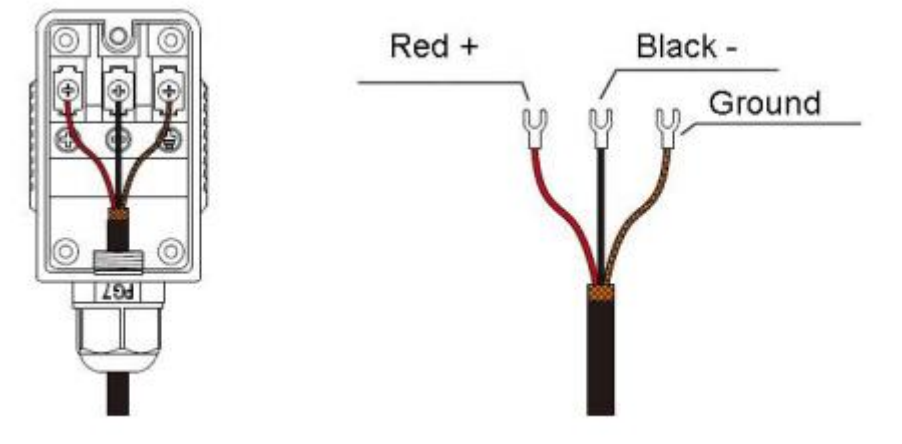

#### 2.6.2 트랜스 듀서 간격

메뉴 창 M25에 표시된 간격 값은 두 트랜스 듀서 사이의 내부 간격 거리를 나타냅니다. 실제 트랜스 듀서 간격은 가능한 스페이싱 값에 근접해야합니다.

#### 2.6.3 V- 방법 설치

V-method 설치는 파이프 내경이 15 mm에서 200 mm인 배관 측정을 위한 가장 널리 사용되는 모드입니다. 반사 모드라고도합니다.

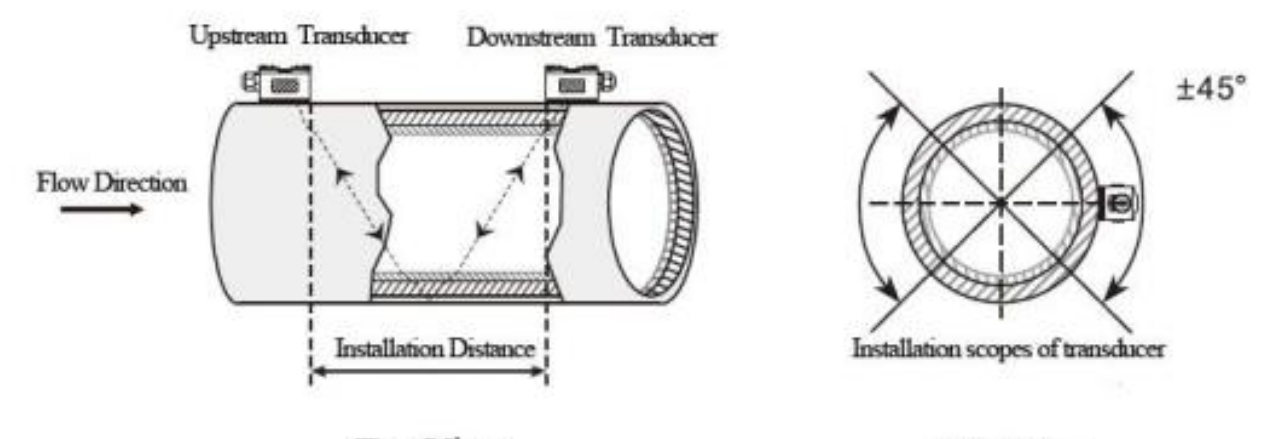

Top View

Side View

2.6.4 Z- 방법 설치 파이프 직경이 200mm 이상인 경우 Z- 방법이 일반적으로 사용됩니다..

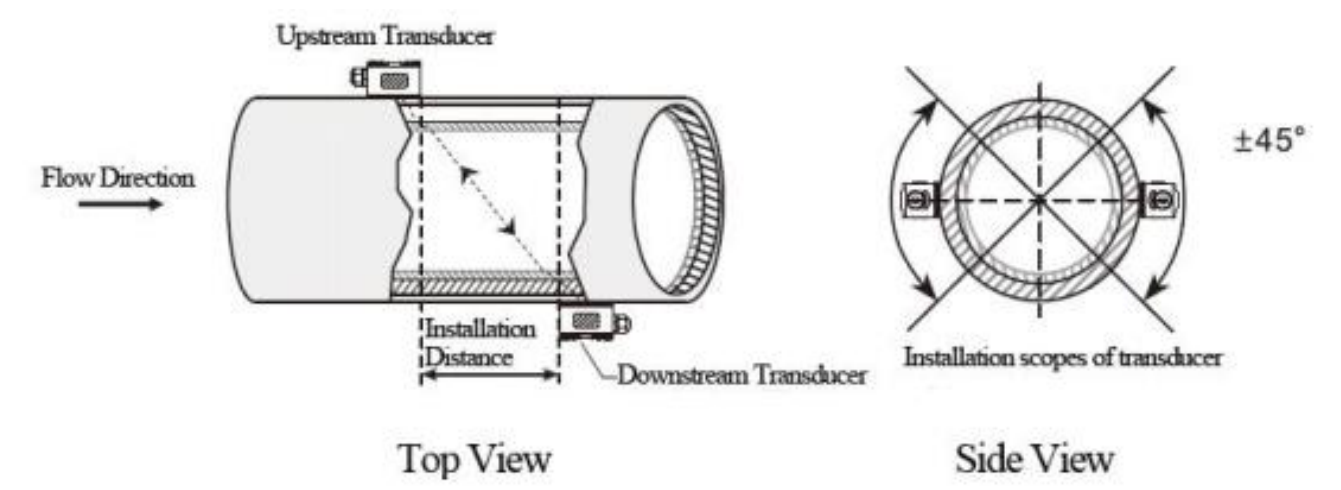

#### 2.6.5 센서 설치 고정

그리스 도포후 밴드로 수평 수직을 맞추어 설치합니다..

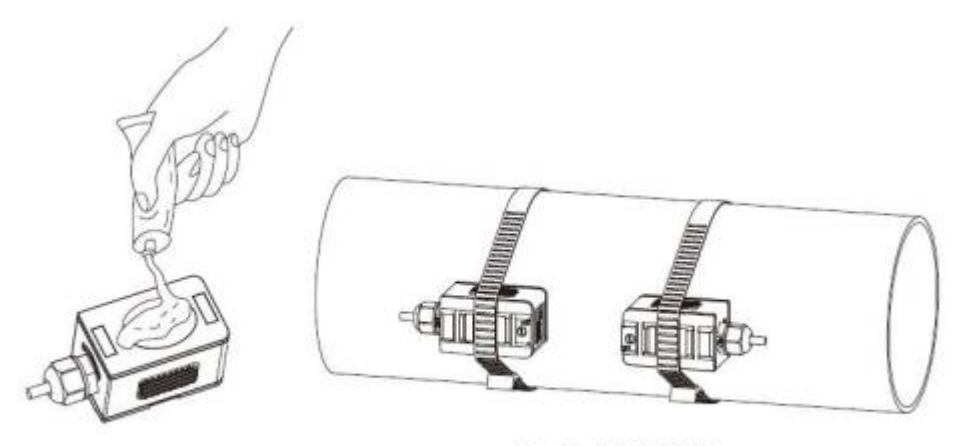

Steel belt DN15-500

2.7 설치 점검

설치 점검을 통해 수신신호 강도, 신호품질 Q 값, 신호의 이동 시간차, 예상 액체 속도, 신호의 측정 된 이동시간 및 계산된 이동시간 비율을 확인할 수 있습니다. 따라서 최적의 측정 결과와 장비의 더 긴 작동 시간을 얻을 수 있습니다..

2.7.1 신호 강도

신호 강도는 초음파 신호를 수신하는 진폭을 3 자리 숫자로 나타냅니다. [00.0]은 신호가 감지되지 않았 음을 의미하고 [99.9]는 수신 할 수있는 최대 신호 강도를 나타냅니다.

- 신호 강도가 50.0에서 99.9 사이 인 경우 유량계가 잘 작동 하지만 신호 강도가 클수록 더 좋은 유량값을 검측함으로 강한 신호 강도가 검측됨으로 다음과 같은 방법이 권장됩니다.
- (1) 현재 위치가 안정되고 안정적인 유량이 충분히 검측되지 않은 경우 또는 신호 강도가
   60.0 보다 낮은 경우 센서의 위치를 재배치 하여 신호검측을 확인 하십시오.
- (2) 파이프의 외부 표면을 연마하고 신호 강도를 높이기 위해 더 많은 커플러를 적용하십시오.
- (3) 다양한 신호 강도를 확인하면서 수직 및 수평으로 변환기를 조정하고 가장 높은 위치에서 정지 한 다음 변환기 간격을 확인하여 변환기 간격이 M25와 동일한 지 확인하십시오.

#### 2.7.2 신호 품질

신호 품질은 장비의 Q 값으로 표시됩니다. Q 값이 높을수록 신호 및 잡음비 (SNR이 짧음)가 높아져서 정확도가 높아집니다. 정상 배관 상태에서 Q 값은 60.0-90.0 범위에 있으며, 높을수록 좋습니다.

Q 값이 낮으면 아래와 같은 원인이 발생할 수 있습니다.:

- (1) 근처에있는 다른 장비 및 장치의 간섭. 간섭을 줄일 수있는 새로운 장소로 유량계의 위치를 변경하십시오.
- (2) 파이프와 트랜스 듀서의 가이드와. 배관 표면을 청소하십시오.
- (3) 설치 파이프의 측정이 어렵거나 되지 않을시, 이전 설치가 권장됩니다..

## 3. 매뉴상세

#### 3.1 매뉴순서

M00~M09 유속, 속도, 날짜 시간, 적산 값, (포터블 초음파 유량계의 경우 배터리 전압 및 배터리 예상 작업 시간 표시 창) M10~M29 파이프 설정 값을 입력하기위한 창. M30~M38 유량 단위 선택 및 적산 단위 선택을위한 창. M40~M49 응답 시간, 영점 조정, 교정 및 수정 암호 설정을위한 창. M50~M53 설정치 로그용 창 M60-M78 타임 키퍼 초기화, 버전 및 ESN 정보보기 및 알람 창. M82 창에서 날짜 합산치의 누적량을 볼 수 있습니다. M90~M94 보다 정확한 측정을위한 진단 창. M97~M99 윈도우가 아니라 디스플레이 복사 및 파이프 매개 변수 설정 출력 명령입니다. M+0~M+8 공학용 계산기, 총 작업 시간, 켜기 및 끄기 시간, 유량계가 켜지거나 꺼진 날짜 및 시간과 같은 기록에 대한 뷰어 등 몇 가지 추가 기능을위한 창입니다.

#### 3.2 매뉴

| 메뉴<br>넘버 | Function                                                                               |
|----------|----------------------------------------------------------------------------------------|
| MOO      | 유량 표시 및 NET 적산값<br>순 적산계가 꺼져 있으면 화면에 표시된 순 적산 값은 꺼지기 전의 값입니다<br>메뉴 M31의 모든 적산계를 선택하십시오 |
| M01      | 유량, 속도 표시                                                                              |
| M02      | 날짜 시간 및 POS (양수) 적산계 표시<br>포지티브 토탈 라이저가 꺼지면 화면에 표시된 양의 적산 값이 꺼지기 전의 값이됩니다              |
| M03      | 유량 표시 및 NEG (negative) 적산계<br>음의 적산 값이 꺼지면 화면에 표시된 음의 적산 값은 꺼지기 전의 값입니다                |
| M04      | 날짜 및 시간, 유속을 표시합니다. 날짜와 시간 설정 방법은 MENU 60에 있습니다.                                       |

| M05  | 디스플레이 에너지 비율 (순간 열량) 및 총 에너지 (열량)                                                                                                    |
|------|----------------------------------------------------------------------------------------------------|
| M06  | 표시 온도, 입구 T1, 출구 T2                                                                                                    |
| M07  | 아날로그 입력, Al3 / Al4, 현재 값 및 해당 온도 또는 압력 또는 액체 레벨 값 표시                                                                                                    |
| M08  | 모든 자세한 오류 코드를 표시하십시오.<br>작동 상태 및 시스템 오류 코드를 표시합니다. 'R'은 정상을 나타내고, 다른 부분은<br>매뉴얼 을 참조하십시오.                                                                                                    |
| M09  | 오늘의 총 적산유량 표시                                                                                                    |
| M10  | 파이프의 바깥 둘레를 입력<br>파이프 외경이 알려지면이 메뉴를 건너 뛰고 메뉴 11로 이동하여 외경을 입력하십시오                                                                                                    |
| M11  | 파이프의 외경을 입력 유효 범위 : 0 ~ 18000mm.<br>참고 : M11의 외경 또는 M10의 주변 장치 중 하나만 입력하면됩니다.                                                                                                    |
| M12  | 파이프 두께 입력<br>메뉴를 건너 뛰고 M13에 내경을 입력하십시오                                                                                                    |
| M13  | 파이프의 내경을 입력<br>파이프 외경과 벽 두께가 올바르게 입력되면 내경이 자동으로 계산되므로 창에서 아무<br>것도 변경할 필요가 없습니다.                                                                                                    |
| M14  | 파이프 재질 선택<br>표준 파이프 재료 (재료 속도의 입력이 필요 없음)<br>(0) carbon steel (1) stainless steel (2) cast iron (3) ductile iron<br>(4) copper (5) PVC (6) aluminum (7) asbestos<br>(8) fiberglass                                                                                                    |
| M15  | (9) Other (MIS에 물질적인 사군드 국도를 입력해야 함)<br>비표준 파이프 재르에 대해서마 파이프 재르 소도를 인려                                                                                                    |
| WITO | 라이너 재집을 선택하는 창에서 라이너가없는 파이프는 없음을 선택하십시오                                                                                                    |
| M16  | 표준 라이너 재료 (라이너 사운드 속도 입력할 필요 없음) 포함:<br>(1) Tar Epoxy (2) Rubber (3) Mortar (4) Polypropylene (5) Polystryol<br>(6)Polystyrene (7) Polyester (8) Polyethylene (9) Ebonite (10)<br>Teflon<br>(11) Other (M17의 라이너 사운드 속도 입력 필요)                                                                                                    |
| M17  | 비표준 라이너 재료 속도 입력                                                                                                    |
| M18  | 라이너 두께가있는 경우 라이너 두께 입력                                                                                                    |
| M19  | 파이프의 내벽의 ABS 두께를 입력                                                                                                    |
| M20  | 유체 유형을 선택<br>표준 액체의 경우 (유체의 유속을 입력 할 필요가 없음):<br>(0) Water (1) Sea Water (2) Kerosene<br>(3) Gasoline (4) Fuel oil (5) Crude Oil                                                                                                    |
| ML U | <ul> <li>(6) Propane at -45C</li> <li>(7) Butane at OC</li> <li>(8)Other liquids(need to enter sound speed in M21 and viscosity in M22)</li> <li>(9) Diesel Oil</li> <li>(10)Caster Oil</li> <li>(11)Peanut Oil</li> <li>(12) #90 Gasoline</li> <li>(13) #93 Gasoline</li> <li>(14) Alcohol</li> <li>(15) Hot water at 125C</li> </ul> |
| M21  | 비표준 액체의 음속을 입력하는 창. M20에서 옵션 항목 8 '기타'를 선택한 경우에만<br>사용됩니다.                                                                                                    |
| M22  | 비표준 액체의 점도를 입력하는 창. M20에서 옵션 품목 8 '기타'를 선택한 경우에만<br>사용합니다.                                                                                                    |

|       | 센서 유형을 선택하는 메뉴는 다음과 같습니다                                                           |
|-------|------------------------------------------------------------------------------------|
|       | 0. Standard M                                                                      |
|       | 1. Insertion Type C                                                                |
|       | 2. Standard S                                                                      |
|       | 3. User Type                                                                       |
|       | 4. Standard B                                                                      |
|       | 5. Insertion Type B(45)                                                            |
|       | 6. Standrad L (The large size transducers)                                         |
|       | 7. JH-Polysonics                                                                   |
|       | 8. Standard-HS (small size transducer for Handheld flow meter)                     |
|       | 9. Standard-HM (middle size transducer for Handheld flow meter)                    |
| MOO   | 10. Standard-M1 (middle size transducer #1)                                        |
| NIZ3  | 11. Standard-S1 (small size transducer #1)                                         |
|       | 12. Standard-L1 (large size transducer #1)                                         |
|       | 13. PI-Type                                                                        |
|       | 14. FS410 (middle size transducer for FUJI flow meter)                             |
|       | 15. FS510 (large size transducer for FUJI flow meter)                              |
|       | 16. Clamp-on MT                                                                    |
|       | 17. Insertion TC-1                                                                 |
|       | 18. Calmp-on ST                                                                    |
|       | 19. Reserved                                                                       |
|       | 20. Clamp-on LT                                                                    |
|       | 21. Insertion TLC-1                                                                |
|       |                                                                                    |
| 110.4 | 센서 설치 방법 선택                                                                        |
| M24   | 4 가지 방법을 신택할 두 있습니다. ·<br>  (0) V mathed (1) 7 mathed (2) N mathed (2) W mathed    |
| NOE   |                                                                                    |
| WIZ3  | [ 센서 설시 산격 또는 거리 표시<br>(4) 저의의 권지먼 프레시 레이크의 지지된 서퍼가의 그를린다리                         |
| M26   | (T) 전원이 켜지면 클래지 메모리의 저장된 실정값이 도느됩니다.                                               |
| WIZO  | (2) 연재 실정을 변경하고 메모리에 서상하여 전원이 거실 때마다 서상값이 고정되고<br>  기본 설정값으로 로딩하는 기능입니다.           |
|       | 내부 메모리에 저장하거나 9개의 다른 파이프 저장값 구성만큼 복원 할 항목                                          |
| M27   | 현재 설정 매개 변수를 저장하거나 로드하려면 이동 키를 사용하여 주소 번호를 변경하고                                    |
|       | '확인'키를 누른 다음 아래로 또는 위로 이동키를 사용하여 메모리에 저상하거나<br>메모리에서 로드하도록 선택한니다                   |
|       | 역악하 신호 상태가 발생 했을때 마지막 좋은 값을 유지 (또는 유지)할지 여부를                                       |
| M28   | 결정하는 항목입니다. YES가 기본 설정입니다.                                                         |
|       | 빈신호 임계 값을 설정하는 항목입니다. 신호가 이 값보다 작 으면 파이프는 빈 파이프로                                   |
|       | 간수되고 유량계는 유량을 합계하지 않습니다.<br>  이거은 대부부의 겨우에 파이프가 비어있을 때 초은파 세서가 여저히 저사보다 자은         |
| M29   | 신호를 수신한다는 사실을 기반으로합니다. 결과적으로 유량계는 정상 작동을 나타내지                                      |
|       | 만 올바르지 않습니다.<br>  이려 하 가이 이바 시층 가드ㅂ드 나이어하니도                                        |
|       | 급득 현 없이 불한 현오 정도도나 곳이아랍니다.<br>  많은 노이즈 신호가 수신되면 유량계가 유량을 잘못 합산하지 않도록 M.5에 'Q'임계 값을 |
|       | 입력해야합니다                                                                            |

| M30 | 단위 시스템 선택. 미터법으로 변환하거나 그 반대로 변환해도 합산값의 단위에는 영향을<br>미치지 않습니다.                                                                                                    |
|-----|----------------------------------------------------------------------------------------------------|
|     | 유량 단위 시스템 선택                                                                                                    |
| M31 | 0. Cubic meter       short for       (m <sup>3</sup> )         1. Liter       (1)         2. USA gallon       (gal)         3. Imperial Gallon       (igl)         4. Million USA gallon       (mgl)         5. Cubic feet       (cf)         6. USA liquid barrel       (bal)         7. Oil barrel       (ob)         시간 단위의 흐름 단위는 하루, 시간, 분당 또는 초당 일 수 있습니다. 따라서 총 32         개의 유량 단위가 선택 가능합니다. |
| M32 | 적산계 단위를 선택, 사용 가능한 단위는 메뉴 M31의 단위와 같습니다.                                                                                                    |
| M33 | 적산계 배율을 설정<br>배율은 0.001에서 10000까지입니다. 초기 기본값은 1입니다.                                                                                                    |
| M34 | NET 토탈 라이저 켜기 또는 끄기                                                                                                    |
| M35 | POS (포지티브) 적산계를 켜거나 끄십시오.                                                                                                    |
| M36 | NEG (부) 적산계를 켜거나 끄십시오.                                                                                                    |
| M37 | <ul> <li>(1) 적산계 재설정</li> <li>(2) 공장 출하시 기본 설정 매개 변수를 복원하십시오. 도트 키와 백 스페이스 키를<br/>차례로 누릅니다. 주의 사항, 복원을하기 전에 매개 변수에 기록하는 것이 좋습니다.</li> </ul>                                                                                                    |
| M38 | 손쉬운 교정에 사용되는 수동 적산기. 키를 눌러 시작하고 수동 누적기를 중지하려면<br>키를 누릅니다                                                                                                    |
| M39 | 인터페이스 언어 선택.<br>영어 LCD 디스플레이가 디스플레이 장치로 사용되는 경우 시스템에 의해 선택 사항이<br>자동으로 변경 될 수도 있습니다.                                                                                                    |
| МЗ. | 로컬 세그먼트 LCD 디스플레이 설정. 자동 스캔 모드가 아닌 경우 0 또는 1을<br>입력하십시오. 자동 스캔 모드로 2 ~ 39를 입력하십시오. 자동 스캔 모드에서<br>디스플레이는 00 부터 입력 된 숫자의 로컬 세그먼트 LCD 디스플레이를 자동으로<br>스캔합니다.                                                                                                    |
| M40 | 안정된 값을위한 유속 댐핑 을 10 초로 설정하고 사용조건에 따라 가감하여 설정한다.<br>댐핑 설정값은 0-99 초입니다.                                                                                                    |
| M41 | 부적절한 축적을 피하기 위해 낮은 유속 (또는 제로 유속) 차단.                                                                                                    |
| M42 | 영점 조정 / 영점 설정을 하는 동안 파이프의 액체가 흐르고 있지 않은지 확인하십시오.                                                                                                    |
| M43 | 영점 값을 지우고 영점 값을 복원하십시오.                                                                                                    |
| M44 | 유동 바이어스를 설정하십시오. 일반적으로 이 값은 0입니다.                                                                                                    |
| M45 | 유속 스케일 계수를 설정하십시오. 기본값은 '1'입니다.<br>  보정을하지 않으면이 값을 '1'로 유지하십시오.                                                                                                    |
| M46 | 네트워크 주소 식별 번호. 13 (ODH, 캐리지 리턴), 10 (OAH, 줄 바꿈), 42 (2AH), 38,<br>65535 를 제외한 모든 정수를 입력 할 수 있습니다.<br>네트워크 환경의 모든 장비 세트에는 고유 IDN이 있어야합니다. 통신에 관한 장을<br>참조하십시오.                                                                                                    |
| M47 | 시스템 로커는 시스템 매개 변수의 수정을 피하기 위해.<br>암호를 잊어 버린 경우 'LOCK 0'명령을 직렬 입력으로 보내 잠금을 해제 할 수 있습니다.<br>또는 MODBUS 프로토콜에 따라 REGISTER 49-50 에 0을 쓸 수 있습니다.                                                                                                    |

| M48 | 선형성 보정 데이터 입력 입력. 이기능을 사용하여 유량계의 비선형 선을 교정 할 수<br>있습니다. 보정 데이터는 신중한 보정으로 얻어야한다.(사용금지)                                                                                                    |
|-----|----------------------------------------------------------------------------------------------------|
| M49 | 직렬 포트에 대한 입력 내용을 표시합니다.<br>디스플레이를 확인하여 통신이 정상인지 확인할 수 있습니다                                                                                                    |
| M50 | 내장된 데이터 로거용 스위치. 22 가지의 다양한 항목을 선택할 수 있습니다. 이 기능을<br>사용하려면 '예'를 선택하면 시스템에서 항목 선택을 요청합니다. 해당 항목이 22개<br>있습니다. 출력하려는 모든 항목을 켭니다.                                                                  |
| M51 | 스케줄된 출력기능 (데이터 로거 또는 Thermo-printer)의 시간을 설정하는 창. 여기에는<br>시작시간, 시간간격 및 출력 횟수가 포함됩니다. 8000 보다 큰 숫자가 출력 시간에<br>입력되면 출력이 항상 유지된다는 의미입니다. 최소시간 간격은 1 초이고 최대 시간은 24<br>시간입니다.                        |
| M52 | 데이터 로깅 방향 제어.<br>(1) 'RS485로 전송'을 선택하면 데이터 로거에서 생성 된 모든 데이터가 RS-232 /<br>RS485 인터페이스를 통해 전송됩니다<br>(2) '내부 직렬 버스를 선택하면 데이터가 내부 직렬 버스로 전송되어 열전사 프린터<br>또는 4-20mA 아날로그 출력 모듈을 연결할 수 있습니다.(포터블의 경우) |
| M53 | 아날로그 입력, AI5, 현재값 및 해당온도 또는 압력 또는 액체레벨 값을 표시합니다.                                                                                                    |
| M54 | OCT (OCT1) 출력에 대한 펄스 폭 설정. 최소 6mS, 최대 1000mS                                                                                                    |
|     | 아날로그 출력 (4-20mA 전류 루프 또는 CL) 모드를 선택하십시오. 사용 가능한 옵션 :                                                                                                    |
|     | (0) 4-20mA 출력 모드 (4-20mA 의 출력 범위 설정)                                                                                                    |
|     | ((1) 0-20mA 출력 모드 (4-20mA의 출력 범위 설정,이 모드는 버전 15 유량계에서만<br>사용할 수 있음)                                                                                                    |
|     | (2) 0-20mA의 직렬 포트 제어                                                                                                    |
| M55 | (3) 4-20mA 해당 유체 속도                                                                                                    |
|     | (4) 20-4-20mA 모드                                                                                                    |
|     | (5) 0-4-20mA 모드 (버전 15 유량계에만 사용할 수 있음)                                                                                                    |
|     | (6) 20-0-20mA 모드 (버전 15 유량계에만 사용할 수 있음)                                                                                                    |
|     | (7) 4-20mA corresponding flow velocity                                                                                                    |
|     | (8)4-20mA corresponding heat flow rate                                                                                                    |
| M56 | 4mA 또는 OmA 술력 값,<br>4mA 또는 OmA 출력 전류에 해당하는 값을 설정하십시오 (4mA 또는 OmA는 M55의 설정에<br>따라 결정됩니다))                                                                                                    |
| M57 | 20mA 출력 값,<br>20mA 출력 전류에 해당하는 값을 설정합니다.                                                                                                    |
| M58 | 현재 루프 확인<br>현재 루프가 올바르게 조정되었는지 확인하십시오.                                                                                                    |
| M59 | 전류 루프 회로의 현재 출력 전류를 표시합니다.                                                                                                    |
| M60 | 시스템 날짜 및 시간 설정. 수정하려면 ENT를 누르십시오. 도트키를 사용하여 수정이<br>필요없는 자릿수를 건너 뜁니다                                                                                                    |
| M61 | 각 유량계에 고유한 버전 정보 및 전자 일련번호 (ESN)를 표시합니다.<br>사용자는 계측 관리를 위해 ESN을 사용할 수 있습니다.                                                                                                    |
| M62 | RS-232 / RS485 설정. 유량계에 연결된 모든 장치는 직렬 구성과 일치해야합니다.<br>다음 매개 변수를 구성 할 수 있습니다. 전송 속도 (300-19200bps), 패리티, 데이터 비트<br>(항상 8), 정지 비트                                                                 |
| M63 | 통신 프로토콜을 선택하십시오.<br>초기 기본값은 'MODBUS ASCII'입니다. 이것은 MODBUS-ASCII, Meter-BUS, 확장 프로토콜,<br>Huizhong의 다양한 프로토콜을위한 모드입니다.<br>MODBUS-RTU 를 사용한다면 'MODBUS_RTU'를 선택해야합니다                                |

| M64 | AI3 값 범위.<br>4mA 및 20mA 입력 전류에 해당하는 온도 / 압력 값을 입력하는 데 사용됩니다. 표시<br>값에는 단위가 없으므로 물리적 매개 변수를 표시 할 수 있습니다.                                                                                                    |
|-----|----------------------------------------------------------------------------------------------------|
| M65 | Al4 값 범위.<br>4mA 및 20mA 입력 전류에 해당하는 온도 / 압력 값을 입력하는 데 사용됩니다.                                                                                                    |
| M66 | AI5 값 범위.<br>4mA 및 20mA 입력 전류에 해당하는 온도 / 압력 값을 입력하는 데 사용됩니다.                                                                                                    |
| M67 | Windows 는 주파수 출력 기능을 위해 주파수 범위 (상한 및 하한)를 설정합니다. 유효한<br>범위는 0Hz-9999Hz 입니다. 공장 출하시 기본값은 0-1000 Hz 입니다.<br>버전 12, 버전 13, 버전 14 유량계의 경우, 주파수 출력 기능을 위해 직렬 확장 버스에<br>연결되는 하드웨어 모듈이 필요합니다. 주파수 출력 기능이 필요한 경우 모듈을<br>주문하십시오.<br>버전 15 유량계의 경우, 주문시 주파수 기능이 필요하다는 것을 표시해야합니다. 그렇지<br>않으면 주파수 출력 회로가없는 유량계가 설치됩니다.                                                                                                    |
| M68 | 주파수 출력의 낮은 주파수 한계에 해당하는 최소 유량 값을 설정하는 창.                                                                                                    |
| M69 | Windows는 주파수 출력의 상위 주파수 한계에 해당하는 최대 유량 값을 설정합니다.                                                                                                    |
| M70 | LCD 디스플레이 백라이트 제어. 입력 된 값은 모든 키를 누를 때 백라이트가 켜지는 시간<br>(초)을 나타냅니다. 입력 값이 50000 초보다 크면 백라이트가 항상 켜져 있음을<br>의미합니다.                                                                                                    |
| M71 | LCD 화면 밝기 제어. 값을 입력하면 LCD가 어두워 지거나 밝아집니다.                                                                                                    |
| M72 | 타이머. ENT 키를 눌러 지울 수 있습니다. 그리고 YES를 선택하십시오                                                                                                    |
| M73 | Alarm # 1의 유량 하한 설정 창.<br>유속이 설정 값 이하이면 Alarm # 1은 'on'                                                                                                    |
| M74 | Alarm # 1의 유량 상한 설정 창.<br>유속이 설정 값 이상이되면 Alarm # 1은 'on'<br>유량계에는 두 가지 경보가 있으며, 모든 경보는 BUZZER 또는 OCT 출력 또는 RELAY<br>출력과 같은 경보 출력 장치를 가리킬 수 있습니다. 예를 들어 Alarm # 1을 OCT 회로에서<br>출력하려면 선택 항목 6에서 M78을 설정해야합니다.                                                                                                    |
| M75 | Alarm # 2 유량의 하한 설정 창.                                                                                                    |
| M76 | Alarm # 2 의 유량 상한 설정 창.                                                                                                    |
| M77 | 부저 설정.<br>적절한 입력 소스를 선택하면 트리거 소스가 발생할 때 부저가 울립니다. 사용 가능한<br>트리거 소스는 다음과 같습니다.<br>0. No Signal 1. Poor Signal<br>2. Not Ready (No*R) 3. Reverse Flow 4. AO Over 100%<br>5. FO Over 120% 6. Alarm #1 7. Reverse Alarm #2<br>8. Batch Control 9. POS Int Pulse 10.NEG Int Pulse<br>11.NET Int Pulse 12.Energy POS Pulse 13.Energy NEG Pulse<br>14.Energy NET Pulse 15.MediaVel=>Thresh 16.MediaVelo <thresh<br>17.ON/OFF viaRS232 18.Daily Timer (M51) 19.Timed alarm #1<br/>20. Timed alarm #2 21.Batch Totalizer Full 22. M51 Timer<br/>23. Key Stroking ON 24.Disable BEEPER</thresh<br> |
| M78 | OCT (Open Collect 트랜지스터 출력) / OCT1 설정         적절한 입력 소스를 선택하면 트리거 이벤트가 발생할 때 OCT 회로가 닫힙니다. 사용         가능한 트리거 소스는 다음과 같습니다.         0. No Signal       1. Poor Signal         2. Not Ready(No*R)       3. Reverse Flow       4. AO Over 100%                                                                                                    |

5. F0 Over 120% 6. Alarm #1 7. Reverse Alarm #2 8. Batch Control 9. POS Int Pulse 10.NFG Int Pulse 11.NET Int Pulse 12.Energy POS Pulse 13.Energy NEG Pulse 14.Energy NET Pulse 15.MediaVel=>Thresh 16.MediaVelo<Thresh 17.0N/OFF viaRS232 18. Daily Timer (M51) 19.Timed alarm #1 20. Timed alarm #2 21.Batch Totalizer Full 22. Periodically M51 Timer 23. Oct Not Using OCT 회로는 출력에서 전압을 공급하지 않습니다. 어떤 경우에는 외부 전원 및 풀업 저항에 연결해야합니다. OCT 회로가 닫히면 전류가 흐르게됩니다. 최대 전류는 100mA 이상이어야한다. 주의 : OCT에 적용되는 최대 전압은 80V를 초과 할 수 없습니다. 릴레이 또는 OCT2 설정 적절한 입력 소스를 선택하면 트리거 이벤트가 발생할 때 RELAY가 닫힙니다. 사용 가능한 트리거 소스는 다음과 같습니다. 0. No Signal 1. Poor Signal 2. Not Ready(No\*R) 3. Reverse Flow 4. AO Over 100% 5. F0 Over 120% 6. Alarm #1 7. Reverse Alarm #2 8. Batch Control 9. POS Int Pulse 10.NEG Int Pulse 11.NET Int Pulse 12. Energy POS Pulse 13. Energy NEG Pulse M79 14.Energy NET Pulse 15.MediaVel=>Thresh 16.MediaVelo<Thresh 17.0N/OFF viaRS232 18. Timer (M51 Daily) 19.Timed alarm #1 20. Timed alarm #2 21.Batch Totalizer Full 22. Periodically M51 Timer 23. Disable Relay RELAY는 SPST (Single pole, single throw) 타입입니다. 정격은 110VAC 이며 전류 정격은 0.5A의 저항 부하입니다. 큰 저항성 부하 또는 유도성 부하가 제어되어야 할 때마다 용제 릴레이를 활용하는 것이 좋습니다. 노트. 사용자 인터페이스가 이전 버전 7과 호환되도록하기 위해 OCT2 이외의 다른 이름으로 RELAY가 사용되었지만 사실 OCT 출력입니다. 내장형 일괄 처리 컨트롤러의 trig 신호를 선택하는 창. 사용 가능한 삼각 근원 : 0. Kev input (press ENT key to start the batch controller) 1. Serial port (when AI3 receives 2mA or more current) 2. Al3 rising edge 3. AI3 falling edge (when AI3 stop receiving 2mA or more current) (when AI3 receives 2mA or more current) 4. Al4 rising edge 5. Al4 falling edge (when AI3 stop receiving 2mA or more current) M80 6. Al5 rising edge (when Al3 receives 2mA or more current) 7. AI5 falling edge (when AI3 stop receiving 2mA or more current) 8.Timer periodically (define the start time and interval time in M51) 9.Timer daily (define the start time and interval time in M51) 입력 아날로그 전류 신호의 경우 OmA는 "O"을 나타내며, 4mA 이상은 '1'을 나타냅니다. 항목 # 8 을 선택하면 배치 토털 라이저가 Menu51 에있는 내부 타이머에 의해 주기적으로 시작될 수 있습니다. 배치 토털 라이저가 가득 차면 일괄 처리가 가득하다는 신호가 OCT 또는 RELAY 터미널에 직접 연결되어 펌프 또는 다른 장치를 정지시킬 수 있습니다. 항목 # 9를 선택하면 일괄 적산 기가 적산 기 마녀가 하루 중 일정 기간 만 작동하여

|     | 해당 기간 동안의 총적산 유량이 특정 양을 초과하면 경보 신호가 생성 될 수 있습니다.<br>예를 들어, 매일 20:00에서 06:00 사이에 총적산 유량을 나타내는 경보 신호가 100m3<br>이상인 경우 설정은 다음과 같습니다<br>M51 start time =20:00:00                                                                                                    |
|-----|----------------------------------------------------------------------------------------------------|
|     | M51 interval =10:00:00                                                                                                    |
|     | M51 log times =9999 (means always)                                                                                                    |
|     | M80 select item #9                                                                                                    |
|     | M81 input 100 (Unit is defined in M30,M31,M32)                                                                                                    |
| M81 | 내장 된 일괄 처리 컨트롤러<br>유량 배치 값 (도스) 설정<br>배치 컨트롤러의 내부 출력은 OCT 또는 RELAY 출력 회로로 보낼 수 있습니다.<br>M81과 M80을 함께 사용하여 배치 컨트롤러를 구성해야합니다.<br>참고 : 측정 기간이 500mS이기 때문에 모든 도스에 대한 유량은 1 % 선량 정확도를<br>얻으려면 60 초로 유지되어야합니다.                                                           |
| M82 | 일별, 월별 및 연간 유량 적산계 및 열 에너지 적산계 값을 봅니다.<br>지난 64 일, 32 개월 지난 32 개월 및 지난 2 년 동안의 적산 값 및 오류는 RAM 메모리에<br>저장됩니다. 'ENT'및 'UP' '아래'키를 사용하여 볼 수 있습니다.                                                                                                    |
| M83 | 자동 오프라인 보정을위한 자동 수정 기능.<br>이 기능을 사용하려면 '예'를 선택하고, 사용하지 않으려면 '아니오'를 선택하십시오.<br>이 기능이 활성화되면 유량계는 오프라인 세션 중에 계산되지 않은 평균 유량 (또는<br>'분실')을 계산하여 결과를 합산기에 추가합니다.<br>계산되지 않은 유량의 추정은 오프라인 시간대와 평균 유속의 곱을 계산하여 이루어<br>지는데, 이는 오프라인으로 가기 전의 평균 유속과 온라인으로 진입 한 유속의<br>평균입니다. |
| M84 | 열 에너지 단위 설정:<br>0. GJ 1. KC 2.KWh 3. BTU                                                                                                    |
| M85 | 온도 소스 선택<br>O.from T1,T2 (factory default)<br>1.from Al3,Al4                                                                                                    |
| M86 | Specific Heat Value 를 선택하십시오.<br>초기 기본값은 'GB'입니다. 이 설정에서 유량계는 국제 표준에 따라 물의 엔탈피를<br>계산합니다.<br>유체가 물이 아닌 경우 '1'옵션을 선택해야합니다. 고정 비열 '을 선택하고 유체의 비열<br>값을 입력하십시오.                                                                                                    |
| M87 | Energy totalizer 를 켜거나 끄십시오.                                                                                                    |
| M88 | 열 에너지 적산계 배율을 선택하십시오.<br>초기 기본값은 '1'입니다.                                                                                                    |
| M89 | <ol> <li>온도차 표시</li> <li>가장 낮은 온도 차이를 입력하는 창.</li> </ol>                                                                                                    |
| M8. | 1. 열 미터가 켜짐<br>2. Inlet<br>3. Outlet<br>열 미터 설치 장소 선택.                                                                                                    |
| M90 | 신호 강도 S (업스트림 용 및 다운 스트림 용) 및 신호 품질 Q 값을 표시합니다.<br>신호 강도는 00.0 ~ 99.9 로 표시되며 값이 클수록 신호 강도가 커지고 더 신뢰할 수있는<br>판독 값이 생성됩니다.<br>Q 값은 00 ~ 99 로 표시되며, 큰 쪽이 좋습니다. 정상 작동을 위해서는 적어도 50 보다<br>커야합니다.                                                                        |

| M91 | 측정된 총 소요 시간과 계산된 시간 사이의 시간 비율을 표시합니다. 파이프 매개 변수가<br>올바르게 입력되고 트랜스 듀서가 올바르게 설치되면 비율 값은 100 ± 3 % 범위 내에<br>있어야합니다. 그렇지 않으면 입력 된 매개 변수와 변환기 설치가 점검되어야합니다.                                                                                                    |
|-----|----------------------------------------------------------------------------------------------------|
| M92 | 예상 유체 사운드 속도를 표시합니다. 이 값이 실제 유체 음속과 확연히 다른 경우 입력<br>된 파이프 매개 변수와 변환기 설치를 다시 확인해야합니다.                                                                                                    |
| M93 | 총이동 시간과 델타 시간 (이동 시간 차이)을 표시합니다.                                                                                                    |
| M94 | 유량 측정 프로그램에서 사용되는 레이놀즈 수와 파이프 계수를 표시합니다. 파이프<br>계수는 선 평균 속도와 단면 평균 속도의 비율에 따라 계산됩니다.                                                                                                    |
| M95 | <ul> <li>(1) 양과 음의 에너지 합산기를 표시합니다.</li> <li>(2)이 창에 들어가면 순환 디스플레이 기능이 자동으로 시작됩니다. 다음과 같은 창이 하나씩 표시됩니다. 각 창은 8 초 동안 유지됩니다. M95 &gt;&gt; M00 &gt;&gt; M01 &gt;&gt; M02 &gt;&gt; M02 &gt;&gt; M03 &gt;&gt; M04 &gt;&gt; M05 &gt;&gt; M06 &gt;&gt; M07 &gt;&gt; M08&gt; &gt; M90 &gt;&gt; M91 &gt;&gt; M92 &gt;&gt; M93 &gt;&gt; M94 &gt;&gt; M95.</li> <li>이 기능을 사용하면 사용자가 직접 조치하지 않고도 모든 중요한 정보를 볼 수 있습니다. 이 기능을 중지하려면 키를 누르기 만하면됩니다. 또는 M95 이외의 창으로 전환하십시오</li> </ul> |
| M96 | 감열 식 프린터가 5 줄의 용지를 넘기는 명령입니다.(포터블 초음파 해당)                                                                                                    |
| M97 | 이것은 창이 아니라 파이프 매개 변수를 인쇄하는 명령입니다.<br>기본적으로 생성된 데이터는 내부 직렬 버스 (감열 식 프린터)로 보내집니다. 이<br>데이터를 직렬 통신 포트로 보낼 수도 있습니다.(포터블 초음파 해당)                                                                                                    |
| M98 | 이창은 진단 정보를 인쇄하는 명령이 아닙니다.<br>기본적으로 생성된 데이터는 내부 직렬 버스 (감열 식 프린터)로 보내집니다. 이<br>데이터를 직렬 통신 포트로 보낼 수도 있습니다.(포터블 초음파 해당)                                                                                                    |
| M99 | 이것은 창이 아니라 현재 디스플레이 창을 복사하는 명령입니다. 기본적으로 생성 된<br>데이터는 내부 직렬 버스 (감열 식 프린터)로 보내집니다. 이 데이터를 직렬 통신 포트로<br>보낼 수도 있습니다.<br>창 복사 기능을 사용하면 창을 전환하여 수동으로 매우 창을 하드 카피하거나 통신을<br>통해 데이터를 표시하는 창을 얻을 수 있습니다.                                                                                                    |
| M+0 | 전원을 켰을 때와 껐을 때의 유량으로 32 개의 녹음 된 악기의 전원 켜기 및 끄기 날짜<br>및 시간을 찾습니다.                                                                                                    |
| M+1 | 유량계의 총작업 시간을 표시합니다.<br>백업 배터리를 제거하면 총 작업 시간이 0으로 재설정됩니다.                                                                                                    |
| M+2 | 마지막 전원 끄기 날짜 및 시간을 표시합니다.                                                                                                    |
| M+3 | 마지막 전원 차단 유량을 표시합니다.                                                                                                    |
| M+4 | 전원을 껐다 켜는 횟수를 표시합니다.                                                                                                    |
| M+5 | 현장 작업의 편의를 위한 과학 계산기.<br>모든 값은 단일 정확도에 있습니다.<br>유량계가 유량 측정을 수행하는 동안 계산기를 사용할 수 있습니다.<br>물의 밀도와 PT100의 온도 또한이 기능에서 찾을 수 있습니다.                                                                                                    |
| M+6 | 유체 사운드 속도 임계 값 설정<br>추정 된 소리 속도 (M92에 표시됨)가이 임계 값을 초과 할 때마다 경보 신호가 생성되어<br>BUZZER 또는 OCT 또는 RELAY로 전송 될 수 있습니다.<br>이 기능은 유체 물질이 변경 될 때 경보 또는 출력을 생성하는 데 사용할 수 있습니다.                                                                                                    |
| M+7 | 이 달의 총 유량을 표시합니다 (지난 시간에만 해당).                                                                                                    |
| M+8 | 올해의 총 유량을 표시합니다 (지난 시간에만 해당).                                                                                                    |
| M+9 | 작동하지 않는 총 시간을 초 단위로 표시하십시오. 전체 고장 타이머에는 백업 배터리가<br>적용될 때 전원이 꺼지는 시간도 포함됩니다.                                                                                                    |
| M.2 | 영점을 응고시키는 입장. 암호로 보호됨.                                                                                                    |
| M.5 | Q 값 임계 값을 설정하십시오.<br>현재 Q가이 임계 값보다 낮 으면 유량은 0으로 설정됩니다.<br>이 기능은 유량계가 시끄러운 환경이나 통풍이 잘되는 파이프에 설치 될 때 유용합니다.                                                                                                    |

| M.8 | 오늘과 이번 달의 최대 유량.              |
|-----|-------------------------------|
| М.9 | 매 초마다 CMM 명령 출력이있는 직렬 포트 테스터. |
| M-0 | 제조업체의 하드웨어 조정 창 입력            |
| M-1 | 4-20mA 출력 조정                  |
| M-2 | AI3 입력을위한 4mA 보정              |
| M-3 | AI3 입력을위한 20mA 보정             |
| M-4 | AI4 입력을위한 4mA 보정              |
| M-5 | AI4 입력을위한 20mA 보정             |
| M-6 | AI5 입력을위한 4mA 보정              |
| M-7 | AI5 입력을위한 20mA 보정             |
| M-8 | PT100의 저온 제로 설정               |
| M-9 | PT100 의 고온 제로 설정              |
| M-A | 50 ℃에서 온도 보정                  |
| M-B | 84.5 ℃에서 온도 보정                |

## 4. 작동확인

4.1 초음파유량계가 제대로 작동하는지 판단하는 방법

MO8에 입력하십시오. 'R'이 화면에 표시되고 계측기가 올바르게 작동하면,

'E'가 표시되면 현재 루프 출력이 초과됩니다. M57의 범위 설정을 늘리면 'E'문자가 사라집니다. 현재 루프 출력을 사용하지 않으면이 오류를 무시할 수 있습니다.

'Q'가 표시되면 주파수 출력이 초과됩니다. M69의 범위 설정을 늘리면 'Q'문자가 사라집니다. 주파수 출력을 사용하지 않으면이 오류를 무시할 수 있습니다.

그 장소에서 'H'가 깜박이면 불량 신호가 수신 될 수 있습니다. 진단에 대한 장을 참조하십시오. 'G'가 표시되면 유량계가 시스템 게인을 조정합니다. 오랜 시간 동안 지속되지 않는 한 정상입니다.

'|'가 표시되면 감지 된 신호가 없음을 의미합니다.

'J'가 표시되면 하드웨어에 문제가있는 것입니다. 전원을 끄고 전원을 다시 켜십시오. 문제가 계속되면 5 장에서 진단 세부 사항을 참조하십시오.

4.2 액체가 흐르는 방향을 판단하는 법

(1) 기기가 올바르게 작동하는지 확인하십시오

(2)지시 유량을 점검하십시오. 표시된 값이 POSITIVE 인 경우 흐름의 방향은 적색표시선 변환기에서 파란색표시선 변환기까지입니다. 표시된 값이 음수이면 방향이 파란색 트랜스 듀서에서 빨간색 트랜스 듀서로 바뀝니다 (RED:UP 센서, BLUE:DOWN 센서)

4.3 단위 시스템 간의 변경 방법

영어 또는 미터법으로 단위 시스템을 선택하려면 메뉴 창 M30을 사용하십시오..

4.4 필요한 유량 단위 선택 방법메뉴 창 M31 을 사용하여 먼저 유량 단위를 선택한 다음 시간 단위를 선택하십시오.

#### 4.4 적산계 승수 사용 방법

창 M33 을 사용하여 적산계를 선택하십시오. 토털 라이저 펄스가 적절하게 가속되는지 확인하십시오. 너무 빠르지도 너무 느려서도 안됩니다. 몇 초 또는 몇 분 안에 펄스를 생성하는 것이 더 바람직합니다. 적산 배율이 너무 작 으면 출력 장치가 측정 기간 (500milliseconds) 동안 하나의 펄스 만 출력 할 수 있기 때문에 누적 펄스가 손실 될 수 있습니다. 적산 배율이 너무 큰 경우, 빠른 응답을 위해 계측기와 연결된 장치에 대한 출력 펄스가 너무 적습니다.

#### 4.5 적산기능 끄기 켜기 방법

M34, M35 및 M36을 사용하여 각각 POS, NEG 또는 NET 적산기를 켜거나 끄십시오..

#### 4.6 적산을 재설정하는 방법

적산계를 재설정하려면 M37을 사용하십시오..

4.7 기본 설정으로 유량계를 복원하는 방법'선택'메시지가 표시되면 M37을 사용하십시오.

먼저 도트 키를 누르고 '마스터 지우기'메시지가 표시되면 백 스페이스 키 ◀ 마스터 삭제 단계는 사용자가 입력 한 모든 매개 변수를 지우고 "계기 인자"및 "네트워크 식별 번호"매개 변수없이 기본값으로 계측기를 설정합니다

#### 4.8 댐핑 사용법

댐핑은 안정적인 판독을위한 필터 역할을합니다. 창 M40 에 '0'이 입력되면 댐핑이 없음을 의미합니다. 숫자가 클수록 안정적인 효과가 나타납니다. 그러나 더 큰 댐퍼 숫자는 원활한 댐핑 기능을 작동하지 못하게합니다. 숫자 0에서 30까지는 댐퍼 값으로 공통으로 사용됩니다. 기본값은 10 초입니다.

#### 4.9 제로 - 컷오프 기능을 사용하는 방법

창 M41 에 표시된 숫자를 낮은 유속 컷오프 값이라고합니다. 유량계는 저 컷오프 값보다 절대적으로 낮은 유량 값을 '0'으로 대체합니다. 이것은 실제 유량이 제로 - 컷오프 값 이하일 때 유량계가 잘못된 축적을 피할 수 있음을 의미합니다. 일반적으로 기본값은 0.03m / s입니다.

실제 유량이 컷오프 값보다 절대적으로 큰 경우 컷오프 값은 유량 측정에 영향을 미치지 않습니다.

4.10 영점 설정 방법

특정 설치시 '제로 포인트 (Zero Point)'가 존재합니다. 즉, 유량계가 절대 멈추었을 때

유량계가 0이 아닌 값을 표시합니다. 이 경우 창 M42의 기능으로 영점을 설정하면보다 정확한 측정 결과를 얻을 수 있습니다.

파이프 내부에 액체가 흐르지 않는지 확인한 다음 ENT 키를 눌러 창 M42 에서 기능을 실행하십시오.

4.11 교정을위한 축척 계수를 얻는 방법

스케일 팩터는 '실제 유량'과 유량계에 표시된 값 사이의 비율입니다. 표준 유량 보정 장비로 교정하여 결정할 수 있습니다. 메뉴 창 M45에서 축척 비율을 변경할 수 있습니다. 스케일 팩터는 유량 보정 장비로 보정하여 결정할 수 있습니다.

4.12 시스템 보관함 사용 방법

시스템 잠금 기능은 부주의 한 구성 변경 또는 적산계 리셋을 방지하는 밤법입니다.

시스템이 잠겨 있으면 메뉴 창 탐색은 변경에 영향을주지 않고 수행 할 수 있지만 모든 수정은 금지됩니다.

시스템은 암호없이 또는 1 ~ 4 자리 암호로 잠글 수 있습니다. 비밀번호가없는 잠금 기능을 사용하면 M47의 ENT 키를 직접 누르십시오.

암호를 잊어 버린 경우 기술부에 문의 하십시오.

4.13 4-20mA 전류 루프 출력을 사용하는 방법

전류 루프 출력의 정확도는 0.1 % 이상입니다. 4-20mA 모드, 0-20mA 등과 같은 다른 모드로 구성 할 수 있습니다. 메뉴 선택은 M55 메뉴에서 할 수 있습니다. M55에 대한 자세한 내용은 다음 장을 참조하십시오.

4-20mA 출력 기능을 사용하려면 4-20mA 모드를 선택할 필요가 없습니다.

M55에 해당하는 유량 값을 설정하고 최소 전류 (4mA) 및 최대 전류 (20mA). M56 및 M57에 두 값을 입력하십시오..

예 A : 유속 범위는 0-500 m3 / h입니다. M56에 0을 입력하고 M57에 500을 입력하십시오..

에 B : 유량 범위는 -500-0-1000m3 / h입니다. 유동 방향이 문제가되지 않는다면 M55에서 20-4-20mA 모드를 선택할 수 있습니다. 그런 다음 M56에 500을 입력하고 M57에 1000을 입력하십시오. 유량 방향이 문제라면 M55에서 0-4-20mA 모드를 선택할 수 있습니다. 이것은 현재 루프 유량이 음수 일 때 0-4mA를 출력하고 유량이 양수 일 때 4-20mA를 출력합니다. -500을 입력하십시오. M56에서 1000, M57에서 1000입니다. 사용하기 전에 현재 루프 출력을 보정하고 테스트해야 할 수도 있습니다. 메뉴 바로 가기 M58을 열고 다음을 수행하십시오 : 먼저, 전류 루프 출력에 전류계를 연결합니다.

MENU 5 8 을 누른 다음 ENT를 눌러 메뉴 M58 에 들어갑니다.

▲ / ▼ 및 ▼ / -를 사용하여 "OmA", "4mA", "8mA", "16mA", "20mA"를 순서대로 표시하고 전류계에 해당하는 값을 기록하십시오. 측정 값과 선택된 값의 차이를 계산합니다. 예를 들어, 4mA가 선택되면, 실제 출력 전류는 전류계는 4.01mA 입니다. 그 차이는 0.01mA 입니다.

차이가 공차 내에 있지 않으면 현재 루프를 보정하십시오

현재 전류 루프 출력은 창 M59에 표시됩니다. 유속 변화와 함께 변합니다.

#### 4.14 주파수 출력 사용 방법

모든 GSA-500 시리즈 유량계에는 주파수 출력이 있습니다. 유량을 나타내는이 주파수 출력 신호는 다른 계측기와 연결하기위한 것입니다.

주파수 출력은 전적으로 사용자가 구성 할 수 있습니다. 일반적으로 설정을 위해 4 개의 매개 변수를 구성해야합니다.

창 M68에 더 낮은 유량 값을 입력하고 창 M69에 더 높은 유량 값을 입력하십시오.

창 M67에 주파수 범위를 입력하십시오.

예를 들어, 유속이 0m3 / h ~ 3000m3 / h 범위에서 변하고 출력 신호가 최대 주파수 1000Hz에

있다고 가정하면 다른 계측에 최소 200Hz가 필요할 것입니다. 사용자는 M68에 0을 입력하고 M69에 3000을 입력하고 M67에 200과 1000을 입력해야합니다.

사용자는 M78 창에서 OCT 설정을 선택해야합니다.

4.15 적산계 펄스 출력 사용 방법

적산계 출력은 적산계의 모든 단위 흐름과 함께 펄스 출력을 생성합니다.

적산계 펄스 출력은 펄스 출력을 OCT 또는 BUZZER 하드웨어 장치에 매핑하여 만 구현할 수 있습니다.

예를 들어, POS 적산계 펄스 출력이 필요하고 모든 펄스가 0.1 큐빅 미터의 액체 흐름을 나타내야한다고 가정합니다. 펄스 출력은 내부 Buzzer에 매핑되어 매 0.1 cubic meter 유량으로 BUZZER 가 한동안 비프 음을 울립니다.

다음과 같은 설정을 수행해야합니다.

(1) 창 M32에서 입방 미터를 선택하십시오.

(2) Multiplier 를 '2'로 선택하십시오. 창 M33 아래에 '0X0.1'이 표시됩니다.

(3) 출력 옵션 '9. POS INT Pulse '를 선택하십시오. (INT는 합계를 나타냄)

4.16 경보 신호 생성 방법

이 계측기에는 두 가지 유형의 하드웨어 경보 신호가 있습니다. 하나는 Buzzer 이고 다른 하나는 OCT 출력입니다. Buzze 및 OCT 출력 모두 이벤트의 트리거 소스는 다음과 같습니다. (1) 수신 신호가 없습니다. (2) 수신 된 신호가 약합니다. (3) 유량계가 정상 측정 모드에 있지 않습니다. (4) 역류. (5) 아날로그 출력에서 100 % 이상 오버 플로우가 발생합니다. (6) 주파수 출력에서 120 % 이상 오버플로가 발생합니다. (7) 유속이 Windows M73 및 M74 에 구성된 지정된 범위를 벗어났습니다.

알람 # 1 은 창 M75 와 알람 # 2 는 M76 입니다.

예제 A : 정상 측정에서 유량계가 준비되지 않았을 때 경고음이 울리기 시작하는 것으로 가정합니다. M77로 전환하고 "2. 비정상 측정 상태"항목을 선택하십시오.

예 B : 유속이 300m3 / h 미만이고 1000m3 / h 이상일 때 경고음이 울리기 시작해야한다고 가정합니다. 다음 설치 단계가 권장됩니다.

(1) M73 에 # 1 경보 용 유량 하한 300 을 입력하고,
(2) # 1 알람시 M74 에 유량 상한 1000 을 입력하고,
(3) 항목 '6 을 선택하십시오. M77 의 알람 # 1 '.

에제 C : 유속이 100 ~ 500m3 / h를 초과 할 때 OCT 출력이 필요하고 유속이 600 ~ 1000m3 / h를 초과하면 릴레이 출력이 활성화되어야한다고 가정합니다. 다음 설치 단계가 권장됩니다.

(1) M73 에 유량 하한값 100 을 입력하십시오
(2) M74 에 유량 상한 500 을 입력하십시오
(3) M75 에 유량 하한값 600 을 입력하십시오
(4) M76 에 유량 하한 1000 을 입력하십시오
(5) 항목 '6 을 선택하십시오. 알람 # 1 'in M78
(6) 항목 '6 을 선택하십시오. 알람 # 1 '을 선택하십시오.

4.17 내장 Buzze 사용 방법

내장 된 Buzze는 사용자가 구성 할 수 있습니다. 알람으로 사용할 수 있습니다. 설정에는 M77을 사용하십시오.

4.18 OCT 출력 사용 방법

OCT 출력은 사용자가 구성 할 수 있으며 펄스 출력과 같은 적절한 입력 소스를 선택하여 수행 할 수 있습니다. 설정에 M78을 사용하십시오. 주파수 출력이 OCT를 공유하는지 확인하십시오.

OCT 출력은 RS-232C 인터페이스와 핀을 공유하며 터미널은 핀 1과 8에 있습니다.

4.19 내장 달력을 수정하는 방법

대부분의 경우 기본 제공 달력을 수정하지 않아도됩니다. 캘린더가 실행됩니다. 사소한 양의 전원 공급 장치. 배터리가 완전히 소모 된 경우 또는 배터리를 교체하는 데 오랜 시간이 걸리는 경우에만 수정 작업이 필요합니다.

수정을 위해 M60 아래의 ENT 키를 누릅니다. 도트 키를 사용하여 수정이 필요없는이 자릿수를 건너 뜁니다.(포터블 초음파 해당)

**4.20** Date Totalizers를 보는 방법 M82를 사용하여 일일 적산 값, 월별 적산 값 및 연간 적산 값으로 구성된 날짜 합산기를 봅니다.

#### 4.21 Working Timer 사용법

작업 타이머를 사용하여 특정 종류의 작업을 통과 한 시간을 확인하십시오. 예를 들어 타이머로 사용하면 완전히 충전 된 배터리의 수명을 표시 할 수 있습니다.(포터블 초음파 해당) M72 에서 ENT 키를 누른 다음 YES를 선택하여 타이머를 재설정하십시오.

#### 4.22 수동 적산계를 사용하는 방법

수동 적산계는 M38을 사용하여, 적산계를 시작하고 멈추려면 ENT 키를 누르십시오..

4.23 배터리가 얼마나 오래 지속되는지 알아 보는 방법(포터블 유량계의 해당됨)

MO7을 사용하여 배터리의 지속 시간을 확인하십시오. 또한 §2.1을 참조하십시오. (포터블 초음파 해당)

4.24 ESN 및 기타 사소한 세부 사항을 확인하는 방법

GSA-500 유량계의 모든 세트는 유량계를 식별하는 고유 한 ESN을 사용합니다. ESN은 버전 및 제조일에 대한 정보를 제공하는 8 자리 숫자입니다.

사용자는 계측 관리를 위해 ESN을 사용할 수도 있습니다.

ESN 이 창 M61 에 표시됩니다.

장비에 대한 기타 세부 사항은 창 M + 1에 표시된 총 작업 시간과 창 M + 4에 표시된 총 전원 켜기 시간입니다.

(3) '제로 포인트'가 있습니다. M42를 사용하여 장비를 '제로 (0)'로하고 파이프 내부의 흐름이 정지해야합니다.

# -한국유량계공업주식회사-

인천광역시 서구 원창로 64 번길 40(원창동) / 대표전화 032-584-5301 대표팩스 032)584-5351

Website:http://www.kometer.co.kr / e-mail:info@kometer.co.kr